# INSTRUCTIVO PARA PAGOS MEDIANTE PORTAL WEB

**PASO Nº 1:** Link: <u>http://portaldepago.unap.cl/</u>

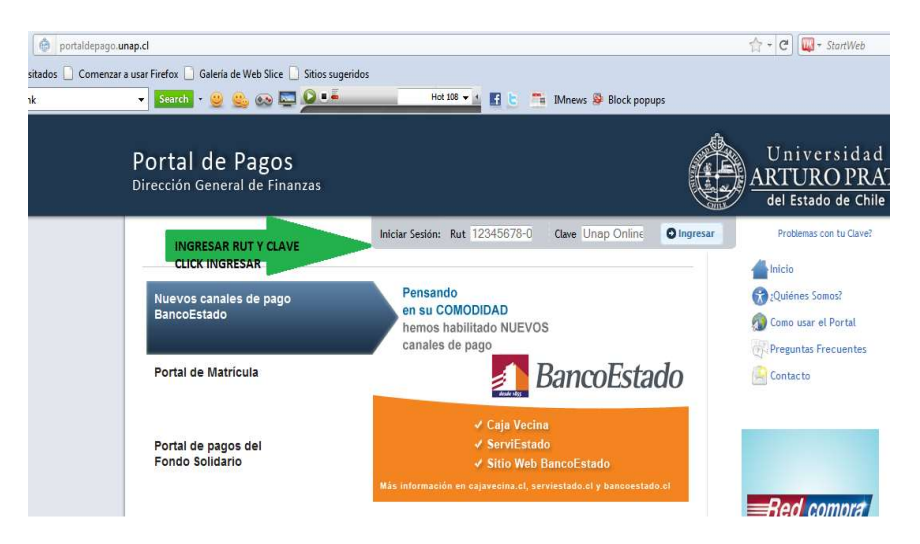

AL INGRESAR CON SU RUT Y SU CLAVE, DEBERA SEGUIR LAS INSTRUCCIONES:

| ♦ portaldepago.unap.cl/# Dortal do Dac | 105               |                         |                |                    | three war the the the the the the the the the the                |
|----------------------------------------|-------------------|-------------------------|----------------|--------------------|------------------------------------------------------------------|
| Dirección General de                   | Finanzas          |                         |                |                    | ARTURO PRAT<br>del Estado de Chile                               |
| Pago - Se                              | ervicios 👻        |                         | <u>)</u> 15.00 | 0.000-0; · Alvaro  | Ø Cerrar Sesión                                                  |
| Información Person<br>rago rago peuda  | al 👻              |                         |                |                    | 📥 Inicio                                                         |
| 1. Selección de c                      | uotas · 2. Conj   | firmar monto del pago   | · 3. Seleccio  | ón medio de pago   | <ul> <li>¿Quiénes Somos?</li> <li>Como usar el Portal</li> </ul> |
| Nombr                                  | e Documento       | Cuota<br>Vencimiento    | Saldo          | Interés            | Preguntas Frecuentes                                             |
| CERTIF.AL                              | UMNO REGULAR      | 1 02/10/2013            | 5.300          | 0                  | seleccione cuotas                                                |
| Si posee beneficios que                | no han sido rebaj | ados de su deuda por fa | vor contáctese | con beneficios@una | p.d                                                              |
|                                        | O Volve           | r   Confirmar Mon       | to O           |                    | webpus                                                           |

PASO 2: SELECCIONE OPCION PAGO Y LUEGO CUOTAS

DEBERA SELECCIONAR UN VALOR DEUDA O CUOTA, CUYO MONTO DEBERA SER INFERIOR O IGUAL AL SELECCIONADO, O BIEN, SELECCIONAR MAS CUOTAS HASTA QUE CUBRAN EL MONTO DESEADO A CANCELAR.

DEBE INGRESAR NUEVAMENTE, EL VALOR.

## PASO 3: DIGITE VALOR A CANCELAR

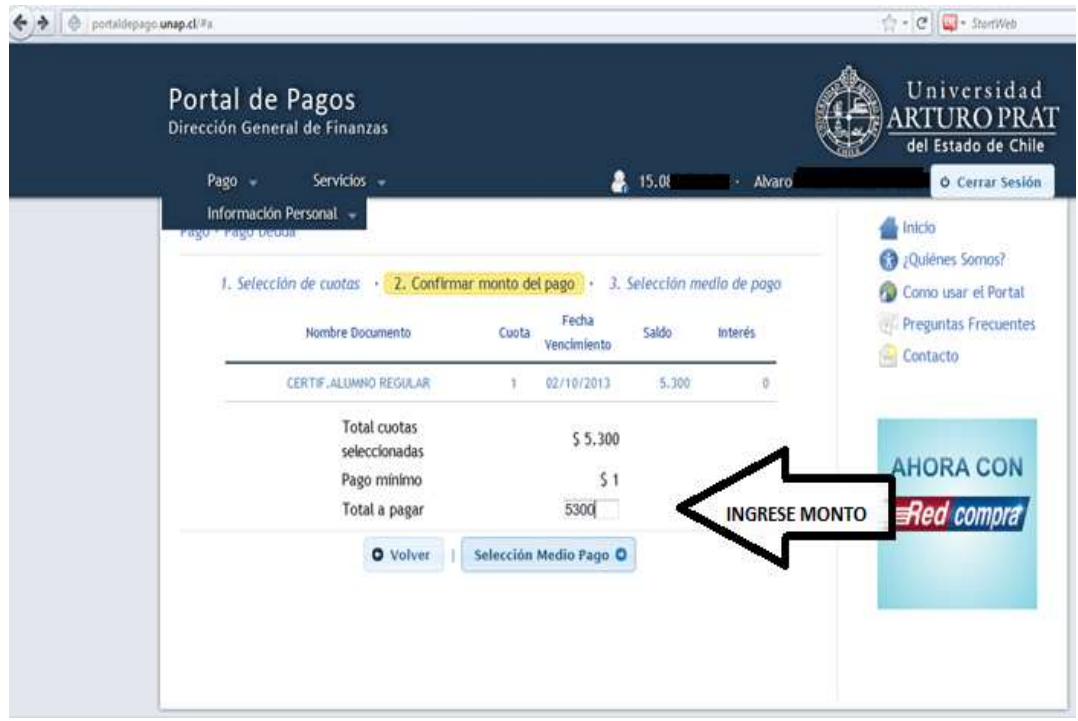

### PASO 4: SELECCIONE MEDIO DE PAGO

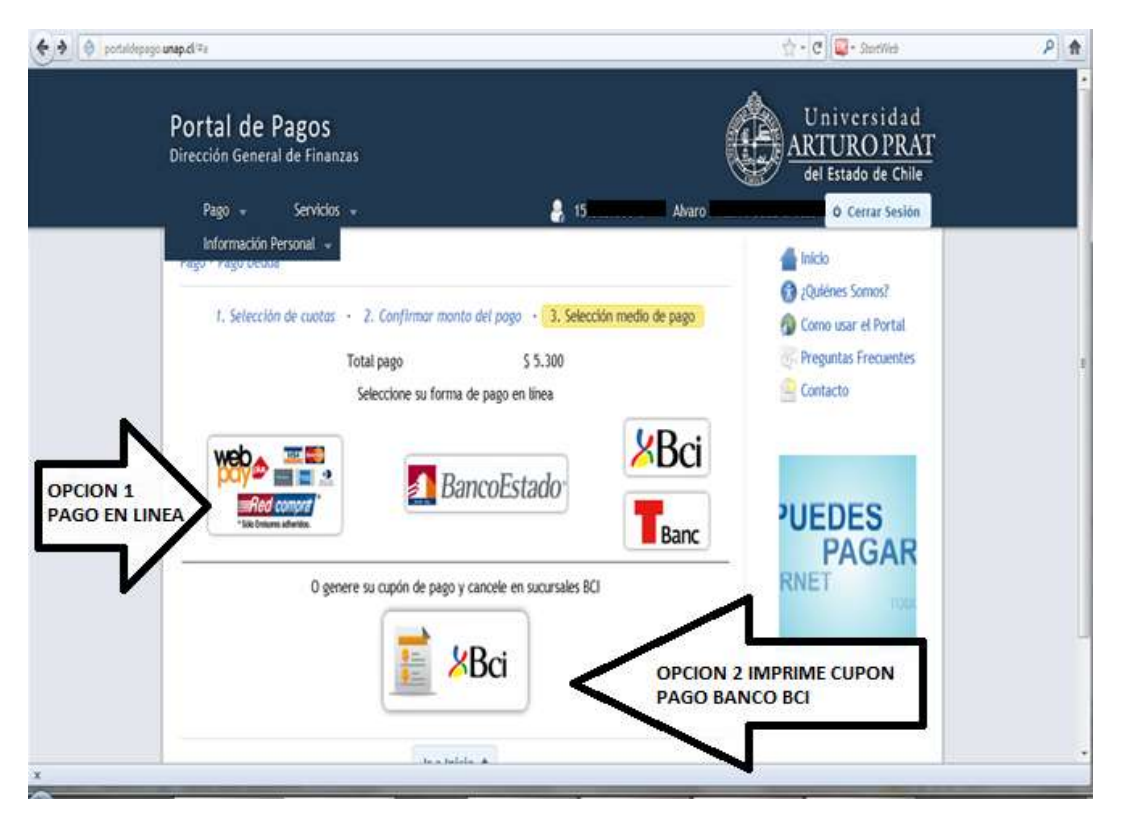

# PASO 5: SI ELIGE LA ALTERNATIVA, PAGO EN LINEA, DEBERA SELECCIONAR UNA DE LAS SIGUIENTES OPCIONES:

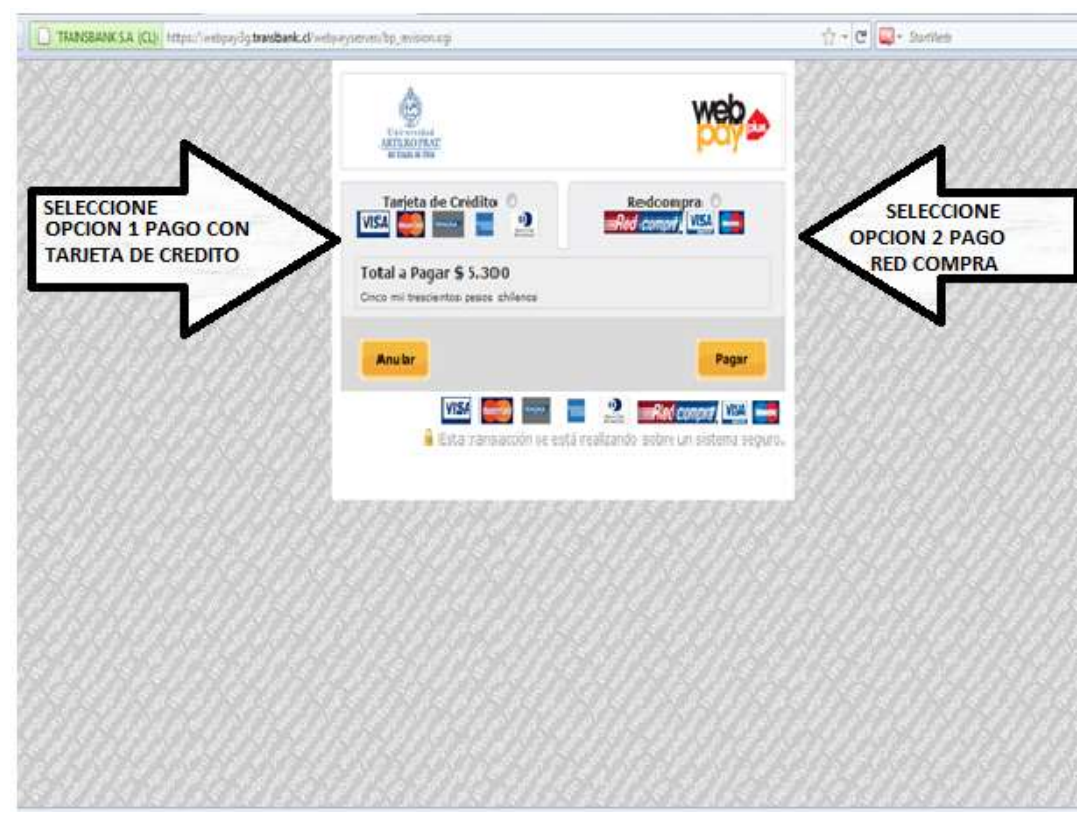

PASO 6: EN AMBAS OPCIONES, DEBERA SELECCIONAR SU BANCO

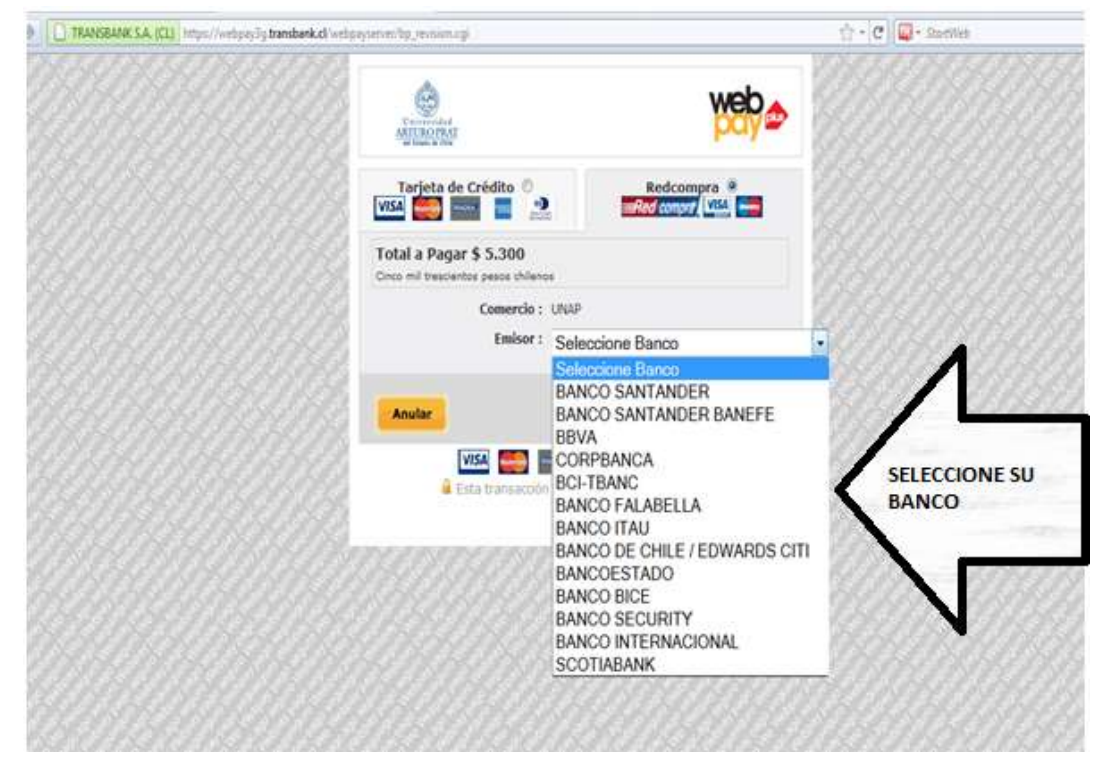

#### PASO 7: SELECCIONE PAGAR

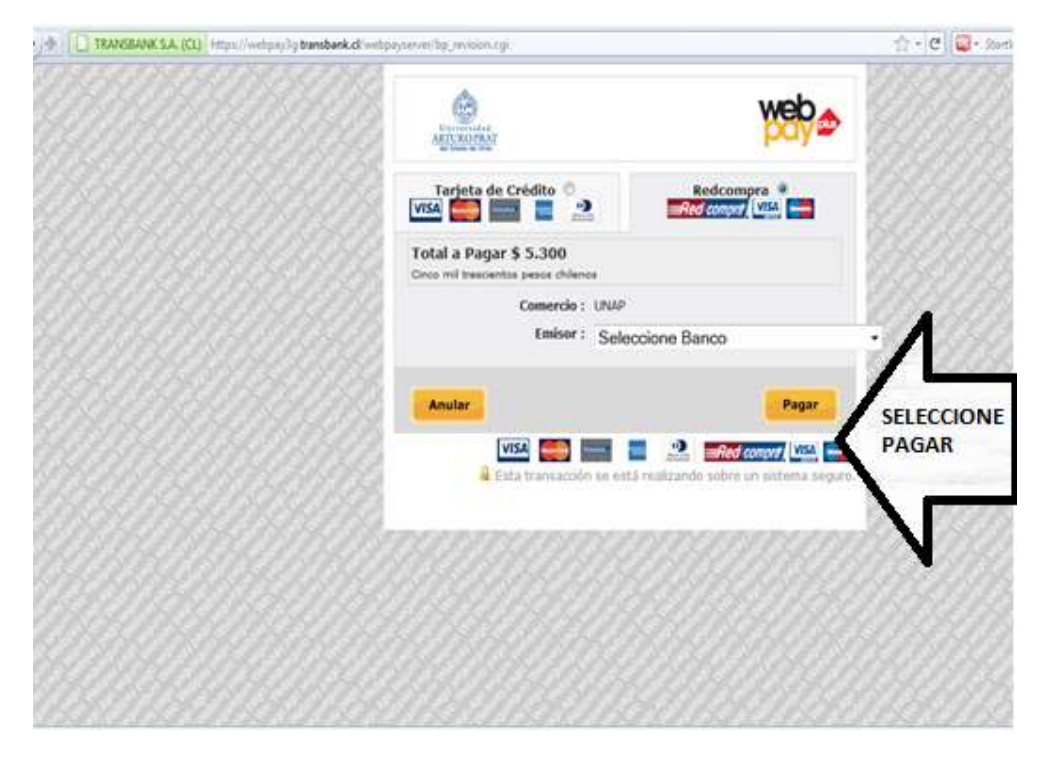

#### PASO 8: DEBE INGRESAR SUS DATOS, SOLICITADOS Y SELECCIONAR OPCION PAGAR.

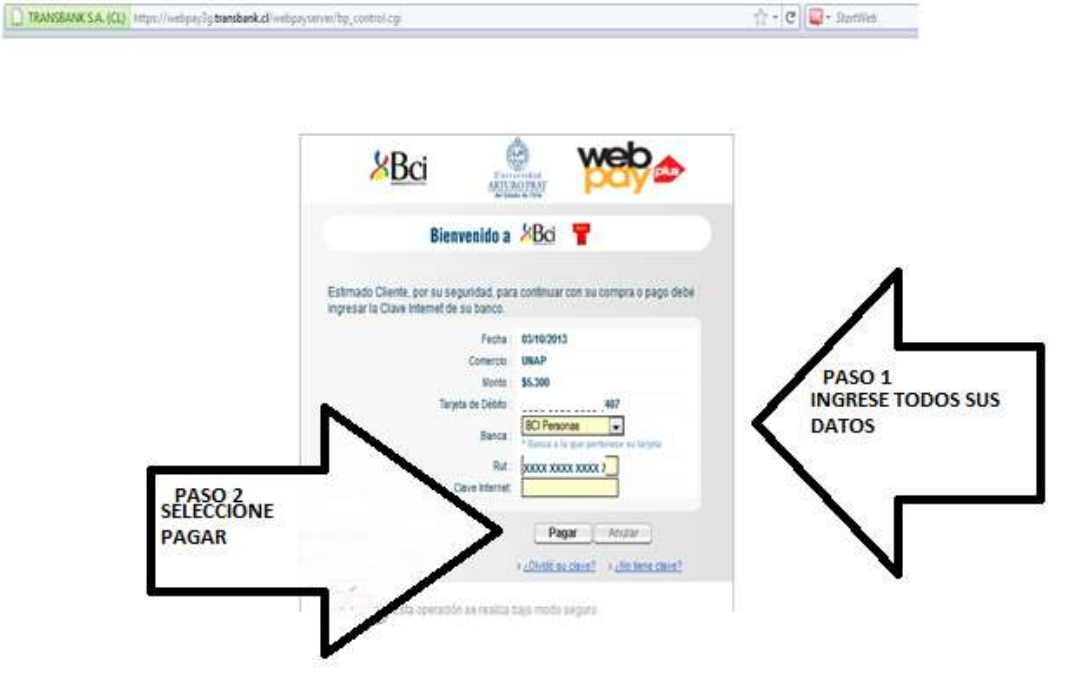

Tr + C . . thereas TRANSPARK SA. (C) https://www.sature.com/action/org/action/actionary ŝ web 00110151840 So transaction for realizada por doito ROCESO Comercio : UNAP TERMINADO Total a Papar : \$ 5.300 Número de tarjeta : \*\*\*\*\*\*\*\*7407 Orden de Compra : 248706 Código de Autorización : 005868 Fecha: 03/10/2013 09:54:17 da Imprimir Continuar **OPCION DE IMPRESION COMP** VISA 🗱 📰 📱 🗳 🎫 🕬

PASO 9: FINALIZACION DE PROCESO, ENTREGA LA OPCION, IMPRIMIR COMPROBANTE.

# PASO 10: RESUMEN DE SU TRANSACCION CON OPCION, EN LA PARTE INFERIOR DE LA PANTALLA, DOCUMENTO EN PDF PARA IMPRIMIR Y GUARDAR RESPALDO DE SU PAGO.

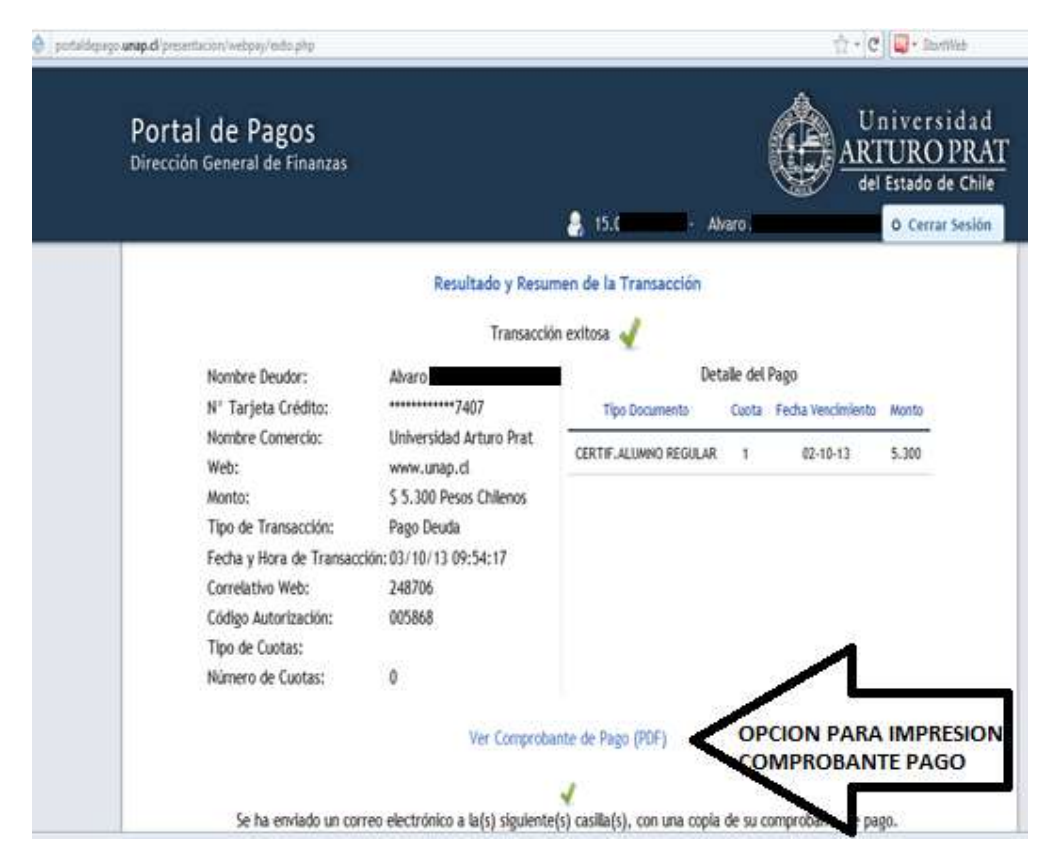